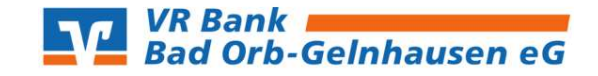

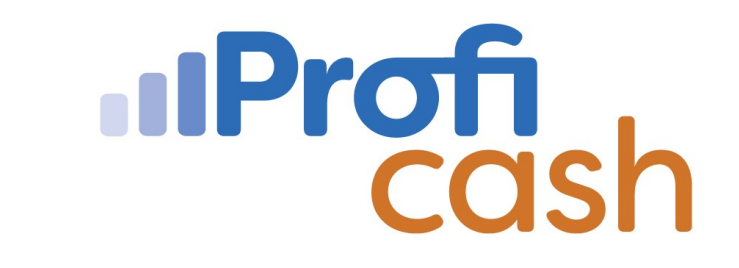

# Upgrade auf Profi cash 12

## 1. Programmaktualisierung

Falls Profi cash in einer älteren Version als 11.80 installiert ist, nehmen Sie bitte die Aktualisierung über folgende Schritte vor:

# Klicken Sie auf $\rightarrow$ **"Datei"** $\rightarrow$ **"**Programmupdate"

| Profi cash                                               |                            |          |         |             |                |
|----------------------------------------------------------|----------------------------|----------|---------|-------------|----------------|
| Datei Tagesgeschäft Stammdater                           | n Auswertungen Einstellung | en Hilfe |         |             |                |
| Firma öffnen<br>Firma löschen<br>Firma reorganisieren    | ) 🔄 🎨 🗐 🥖                  | 🖋 📑 🖬 🤗  | 🔟 鄼 불 📕 | 6 😌 🗞 🎨 불 💄 | 🖩 🕐 IProficash |
| Datenübernahme ><br>Datensicherung<br>Datenrücksicherung |                            |          |         |             |                |
| Protokolle ><br>Text-Datei anzeigen                      |                            |          |         |             |                |
| Druckereinrichtung                                       |                            |          |         |             |                |
| Programmupdate                                           |                            |          |         |             |                |

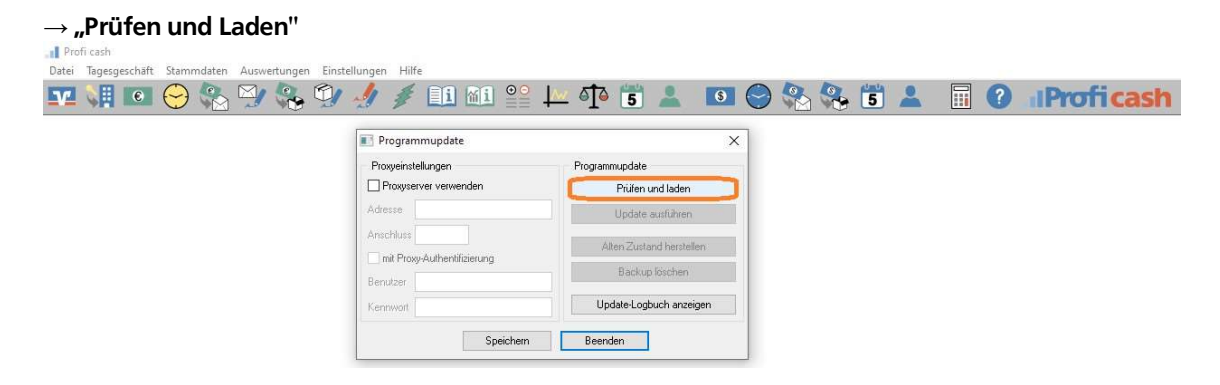

#### $\rightarrow$ "Update direkt ausführen"

Falls hierfür Administrator-Rechte benötigt werden, starten Sie das Programm neu über das Profi cash-Symbol mit Rechtsklick  $\rightarrow$  **"Als Administrator ausführen".** 

## 2. Datensicherung

| Wir empfehlen Ih               | inen vor dem Upgrade zwingend eine Datensicherung für alle Firmen durchzuführen. |
|--------------------------------|----------------------------------------------------------------------------------|
| Klicken Sie auf $\rightarrow$  | → <b>"Datei"</b> → "Datensicherung"                                              |
| I Profi cash                   |                                                                                  |
| Datei Tagesgeschäft Stammdaten | n Auswertungen Einstellungen Hilfe                                               |
| Firma öffnen<br>Firma löschen  | 🖓 🗞 🖅 🥖 🥖 💷 🛍 ≌ 🛏 🍄 🕫 💄 🔟 😋 🗞 🗞 🗂 💄 🔲 🕐 «Proficash                               |
| Firma reorganisieren           |                                                                                  |
| Datenübernahme >               |                                                                                  |
| Datensicherung                 |                                                                                  |
| Datenrücksicherung             |                                                                                  |

Speichern Sie diese ggf. auf einem externen Medium.

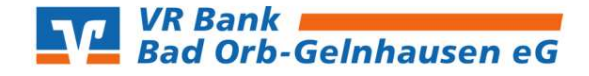

#### 3. Informationen zum Upgrade Profi cash 12

Bitte starten Sie das Programm über das Profi cash Symbol mit Rechtsklick  $\rightarrow$  **"Als Administrator ausführen"** und melden Sie sich **"master"** an, um das Upgrade zu laden.

Damit eine erfolgreiche Upgrade-Prüfung erfolgen kann, muss der Lizenzschlüssel von uns auf die Version 12 umgestellt worden sein. Sie erhalten automatisch einen Hinweis, das ein Upgrade zur Verfügung steht.

#### $\rightarrow$ weiter bei Punkt 4 Upgrade

| Es steht ein Upgrade von Version 11 auf Version 12 zur<br>Verfügung.                                                                                          | Upgrade direkt ausführen      |  |
|----------------------------------------------------------------------------------------------------|-------------------------------|--|
| Damit das Upgrade auf Version 12 ausgeführt werden<br>kann, muss das Programm beendet werden.                                                                 | vor dem Upgrade Daten sichern |  |
| Soll 'Profi cash' jetzt automatisch beendet und direkt das<br>Upgrade ausgeführt werden oder soll vor dem Upgrade<br>eine Datensicherung durchgeführt werden? |                               |  |

# 3a. Manuelle Updateprüfung

Die Update-Prüfung können Sie auch manuell starten.

Klicken Sie unter "Datei" auf "Programmupdate" und im folgenden Fenster auf den Button "Prüfen und Laden". Wenn Sie die Profi cash Version 11.80 noch nicht installiert haben, führen Sie zunächst ein Update auf diese Version durch.

#### 4. Upgrade

Führen Sie das Upgrade mithilfe des Setup-Assistenten aus. Bestätigen Sie mit **"Weiter"**.

Im folgenden Fenster erscheint die Lizenzvereinbarung und der Hinweis auf Ihr Widerrufsrecht. In diesem Schritt ist es erforderlich den beiden Punkten zuzustimmen, sodass die Installation fortgesetzt werden kann.

Bestätigen Sie anschließend mit "Weiter".

Der Installationsassistent schlägt Ihnen in den folgenden Schritten die bisherigen Profi cash 11 -Verzeichnisse für das Programm und die Daten vor.

#### Es wird empfohlen, diese Verzeichnisse beizubehalten.

Die weiteren Konfigurationsmöglichkeiten können mit "Weiter" bestätigt werden.

In den weiteren Schritten entscheiden Sie, in welche Programmgruppe Sie Profi cash auf Ihrem PC ablegen möchten.

Um das Programm nach der Installation einfach starten zu können, integrieren Sie die Icons auf dem Desktop Ihres PCs oder auch in das Windows Startmenü.

Die Informationen zur Datensicherung bestätigen Sie mithilfe des Hakens bei **"Ich möchte die Installation fortsetzen"**. Anschließend klicken Sie auf **"Weiter"**.

Mit "Installieren" beginnt die Installation von Profi cash 12.

Nach der Erfolgsmeldung "Profi cash 12 wurde erfolgreich installiert" können Sie mit "Fertigstellen" den Setup-Assistenten verlassen.

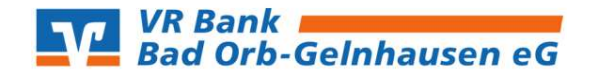

## 5. Programm starten

Sobald Profi cash geöffnet ist, melden Sie sich wie gewohnt mit Ihrem Benutzer & Ihrem Passwort an. Nach der Anmeldung erscheint die neue Oberfläche von Profi cash 12.

Auch hier empfehlen wir, eine Datensicherung durchzuführen.

Klicken Sie für eine Datensicherung in der Menüleiste auf den blauen Button links oben. Anschließend wählen Sie **"Datensicherung"** aus. Mithilfe von **"Datensicherung erstellen"** können Sie eine aktuelle Datensicherung auf einem gewünschten Dateipfad auf Ihrem Computer ablegen.

Nun steht Ihnen Profi cash 12 vollumfänglich zur Verfügung.